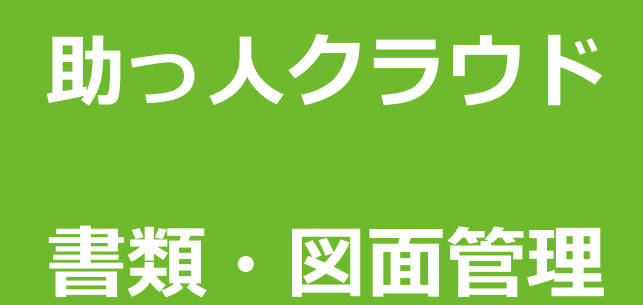

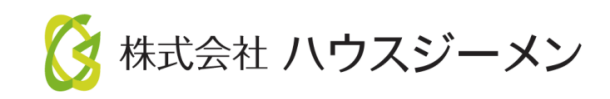

MSĴGROUP © House G-men Co., Ltd All Rights Reserved.

Confidential

目次

- 概要
- ・<u>アクセス方法</u>
- 書類・図面管理画面
- ・ファイルアップロード
- 保存後メール
- ・<u>ファイルダウンロード</u>
- ・<u>メール通知DL</u>
- ・<u>ファイル編集</u>
- ・<u>ファイル移動</u>
- ・ファイル削除
- ・<u>ファイル検</u>索

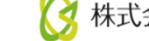

概要

#### 書類・図面管理とは

物件情報毎に書類や図面を保管できる専用フォルダになります。

書類図面・管理の画面は「固定名称で作成されているフォルダ」と、事業者様で自由 にフォルダ名称を決めて利用できる「カスタムフォルダ」、建築進捗状況写真を保管 する「建築進捗履歴フォルダ」で構成されております。

本マニュアルでは固定名称フォルダを中心に基本的な画面操作方法を説明いたします。 ※カスタムフォルダや建築進捗履歴詳細は別マニュアルを参照ください。

| 書類図面管理                                                                                           | ALC: NO. | ×   |
|--------------------------------------------------------------------------------------------------|----------|-----|
| つ                                                                                                |          |     |
| <ul> <li>▶ 基本フォルダ[-]</li> <li>▶ カスタムフォルダ[-]</li> <li>建築進捗履歴[-]</li> <li>建築土法図書保存義務[-]</li> </ul> |          |     |
| ]                                                                                                |          | 閉じる |

アクセス方法

**MSĴ** GROUP

## 書類・図面管理へのアクセス方法①

書類・図面管理へは物件詳細情報からアクセスする方法と、物件一覧画面からアクセスする方法の二通りがあります。

本ページは物件詳細情報からアクセスする方法になります。

| 助っ人クラウド 🛙      | ousing Provider System | 検索項目を入力し虫メガネ<br>アイコンをクリック |     |         |       |
|----------------|------------------------|---------------------------|-----|---------|-------|
| ←<br>←         | 物件情報検索                 |                           | Q   | 已検索条件読込 | 》詳細検索 |
| 🛗 スケジュール       | タスク 最近の更新              |                           |     |         |       |
| <b>企</b> 物件検索  | 未読のタスクはありません。          |                           |     |         |       |
| <b>谷</b> +物件登録 |                        |                           |     |         |       |
| 国 案件検索         | 担当物件タスク一覧(進歩状況)<br>No. | 管理ID・施主名・特                | 物件名 |         | \$    |

| 物件情報検索                   | 0.8                    | Q ピ検索条件            | 売込<br>》詳約 | 田検索           |             |                          |            |
|--------------------------|------------------------|--------------------|-----------|---------------|-------------|--------------------------|------------|
| 10件 ~ 全1件                | 中 1 - 1                |                    |           |               |             | 物件                       | 情報         |
| 計画情報適用                   | ~                      | チェックを入れた物件全てにこの計画情 | 報を適用する    | □ 実施予定日が過去になる | 計画も作成       | する                       |            |
| ┃担当者適用                   | チェックを入れた               | 物件全てに適用する担当者を選択    |           | 担当部署適用        |             | チェックを入れ                  | れた物件全てに通   |
| タスク適用                    | チェックを入れた               | 物件全てに適用するタスクを選択    | 检索        | 結果をクリック       | 7           |                          |            |
| 全選択<br>No. □ 管理<br>止 住 乳 | 里ID<br>6名(物件名)(区画番号)など | 施主名<br>共同住宅名 号室    |           |               | 養年数<br>経過年数 | 竣工日<br>基準日               | 次画胡予定日     |
| 1                        | i anna                 |                    |           |               | 0年<br>0年    | 2022-02-20<br>2022-02-20 | 2025-02-20 |
| 計画情報削除                   | チェックを入れた               | 物件全てから計画情報を解除する    |           | ┃担当者適用解除      |             | チェックを入れ                  | れた物件全てから   |
| ┃担当部署適用解除                | チェックを入れた物              | 加件全てから解除する担当部署を選択  |           | タスク解除         |             | チェックを入                   | れた物件全てた    |
| 10件 ~ 全1件                | 中1-1                   |                    |           |               |             |                          |            |

x 🔒 👘 . . . . . 🖕 書類・図面管理 ☑ 点検チェックシート 🔤 工程(管理)表 物件詳細情報 🔊 タスク ✔ 編集 物件システムID: 顧客情報 細樹聯 家族情報 住宅情報 管理ID |ジーメンID ||予備ID 「書類・図面管理」をクリック 施主名 |施主名力ナ 建築地電話 |住宅名(物件名)(区画番号)など 助人蔵人様邸新築工事 住宅区分 戸建 | 共同住宅名 部屋番号 |住所種別(建築地) | 郵便番号(建築地) |住所(建築地)||MAP|| |緯度(建築地) |経度(建築地) 基礎仕様 用途 階数 地上2階 土地面積 110.13m 建築面積 -----

© House G-men Co., Ltd All Rights Reserved.

🔇 株式会社 ハウスジーメン

Confidential 3

## 書類・図面管理へのアクセス方法②

本ページは物件一覧画面からアクセスする方法です。

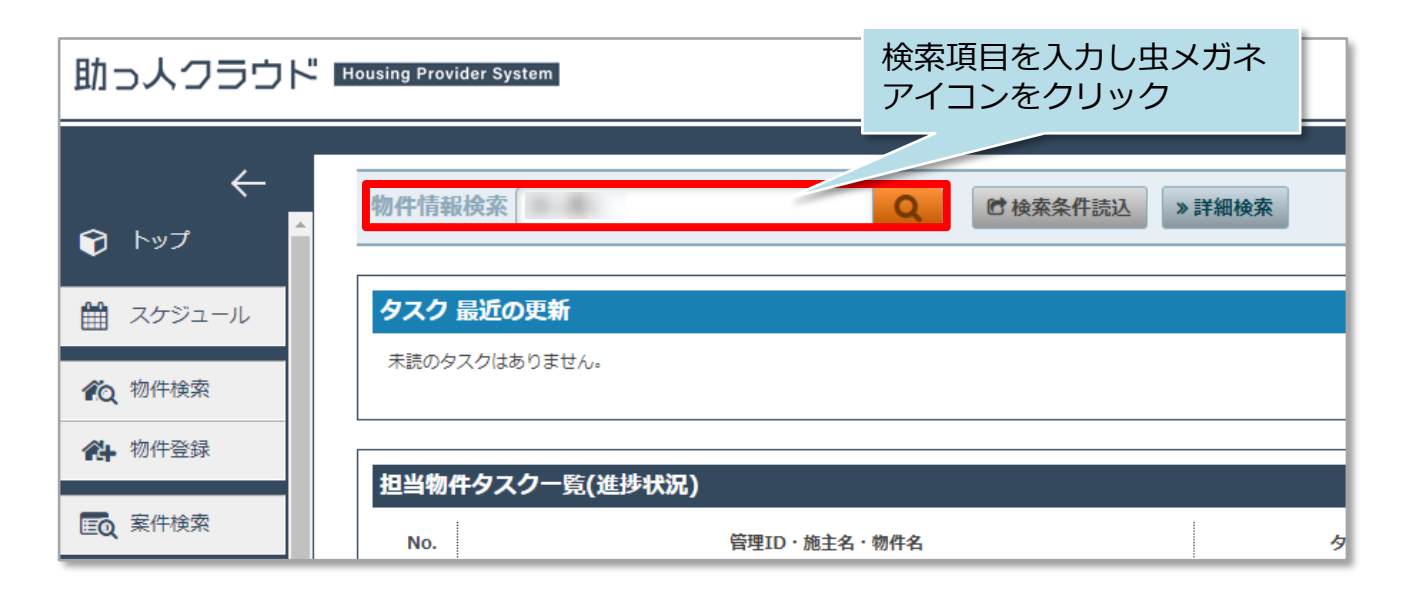

| 物件情報検索                   |                        | 物件情報にカーソルを合わせると表示される |                   |              |               |  |
|--------------------------|------------------------|----------------------|-------------------|--------------|---------------|--|
| 10件 ~ 全1件                | 中1-1                   |                      |                   | ·)           | 物件情報          |  |
| 計画情報適用                   | ~                      | チェックを入れた物件全てにこの計画    | 情報を適用する           | 過去になる計       | 画も作成する        |  |
| 目担当者適用                   | チェックを入れた               | こ物件全てに適用する担当者を選択     |                   | 習適用          | チェックを入れた物件全   |  |
| タスク適用                    | チェックを入れた               | 物件全てに適用するタスクを選択      |                   |              |               |  |
| 全選択<br>○ No. 目 管理<br>仕 生 | 里ID<br>を名(物件名)(区画番号)など | 施主名<br>共同住宅名         | 建築地住所<br>号室 建築地電調 | f<br>新聞号 クイッ | ックアップロード<br>E |  |
| □ 1                      |                        |                      |                   | þ            |               |  |
| 計画情報削除                   | チェックを入れた               | こ物件全てから計画情報を解除する     |                   | 担当者適用解除      | チェックを入れた物件全   |  |
| ┃担当部署適用解除                | チェックを入れた物              | 勿件全てから解除する担当部署を選択    |                   | タスク解除        | チェックを入れた物件    |  |

MSĴ GROUP

🔇 株式会社 ハウスジーメン 🛛 © House G-men Co., Ltd All Rights Reserved.

## 書類・図面管理画面

## 書類・図面管理画面の説明

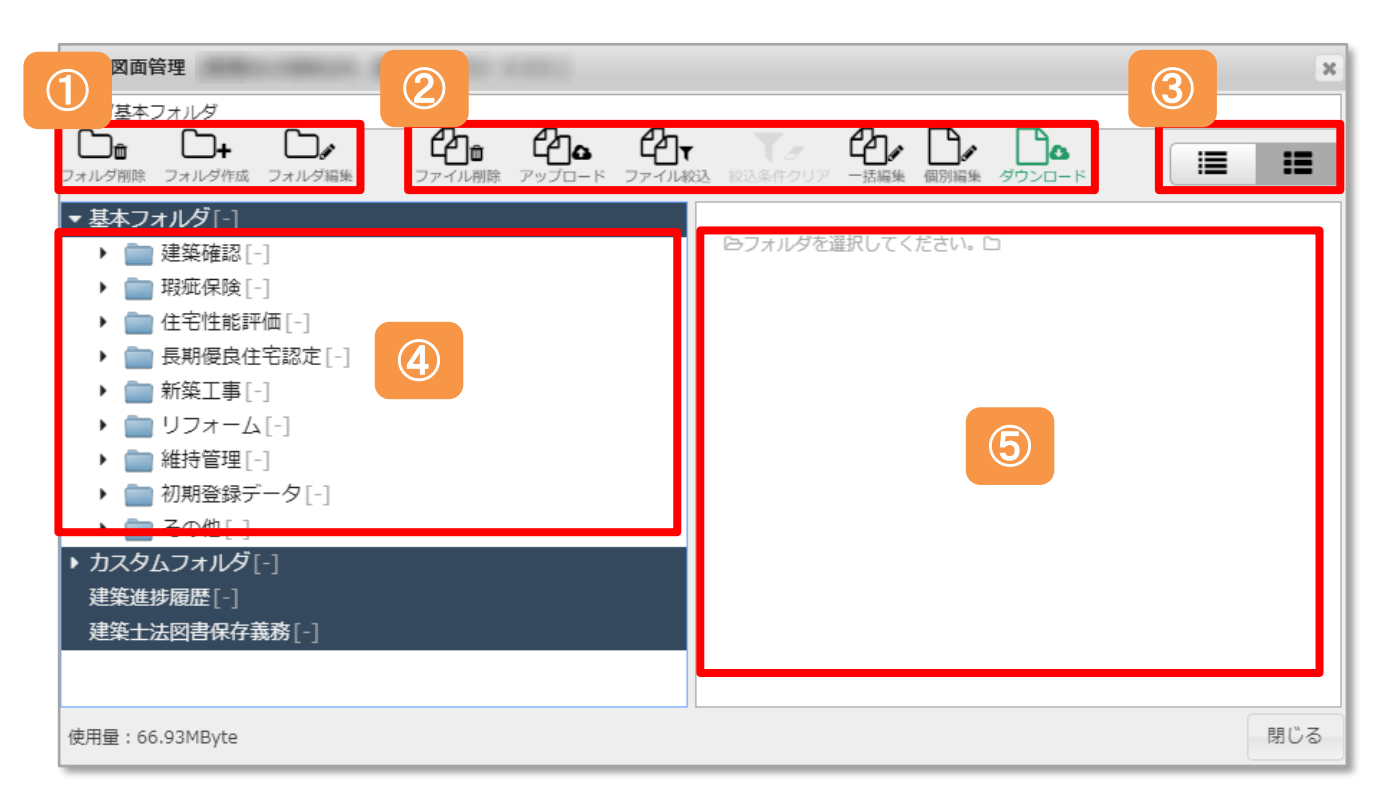

| 1   | カスタムフォルダの操作に使用するボタンです。<br>※詳細は別マニュアル「カスタムフォルダ」を参照ください。 |
|-----|--------------------------------------------------------|
| 2   | フォルダ内のファイル操作に使用するボタンです。<br>※詳細は「ファイル操作」を参照ください。        |
| 3   | 書類・図面管理にアップロードしたファイルの「リスト表示」「サムネイル表示」を切り替えるボタンです。      |
| (4) | 固定フォルダです。各フォルダ左横の「▶」をクリックすると配下のフォルダ<br>が表示されます。        |
| (5) | 各フォルダ内に保存されているファイルが表示されます。                             |

ファイルアップロード

## ファイルのアップロード方法①

ファイルのアップロードは、ファイルをドラッグ&ドロップする方法と「アップロー ド」ボタンからアップする方法の2通りがあります。 本ページはドラッグ&ドロップする場合の手順になります。

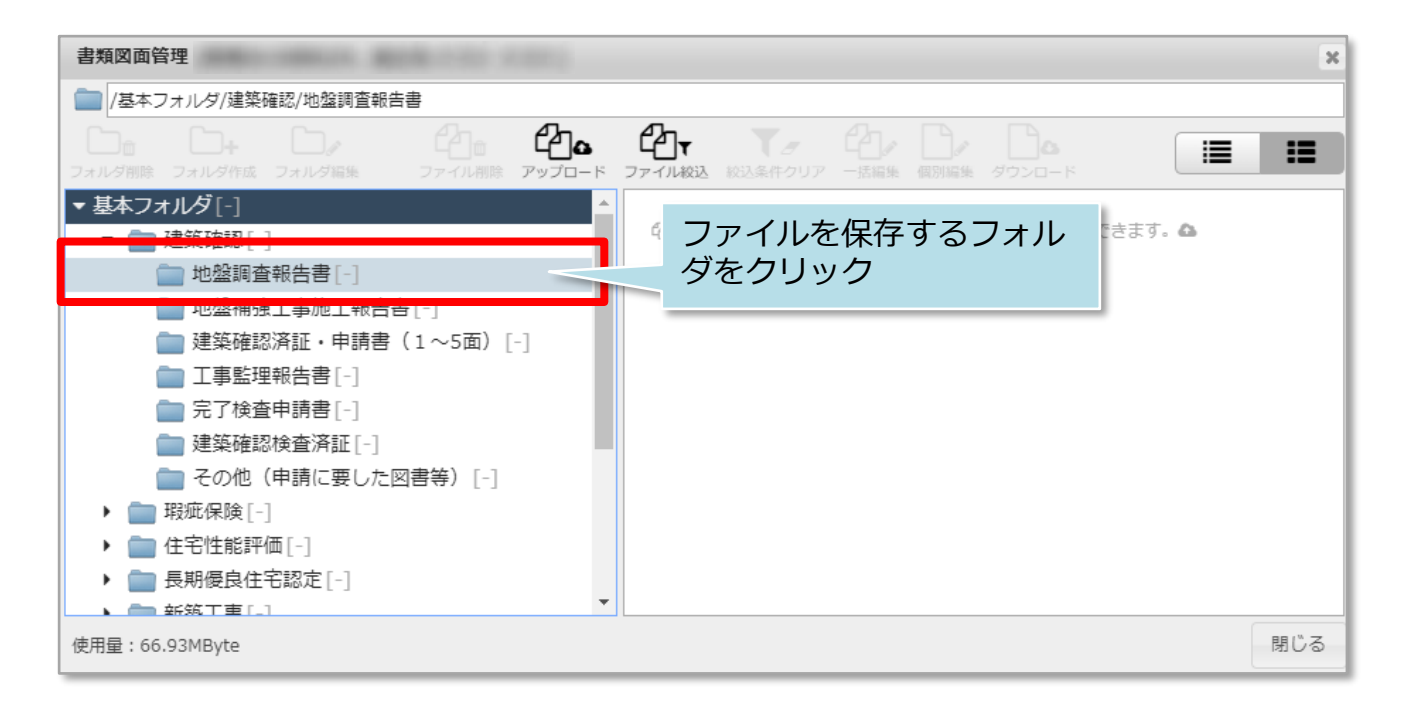

| 書類図面管理<br>□ /基本フォルダ/建築確認/地盤調査報告書<br>□ 0 0 0 0 0 0 0 0 0 0 0 0 0 0 0 0 0 0 0                                                                                                | 保存したいファイルをドラッグ&ドロップ<br>※複数ファイルをまとめてドラッグ&<br>ドロップも可能です |
|----------------------------------------------------------------------------------------------------|-------------------------------------------------------|
| フォルダ船族     ファイル 船族     ファイル 船族     ファイル 船族     アップロード     ファイ       ▼ 基本フォルダ[-]     ▲       ■ 建築確認[-]     ▲       ■ 地盤調査報告書[-]     ●     ●                                 | 704<br>酒ごこにファイルをドラ<br>2<br>2                          |
| <ul> <li>■ 20歳(時法上学)総上(1合[]]</li> <li>■ 建築確認済証・申請書(1~5面)[-]</li> <li>■ 工事監理報告書[-]</li> <li>■ 完了検査申請書[-]</li> <li>■ 建築確認検査済証[-]</li> </ul>                                  | PDF                                                   |
| <ul> <li>         その他(申請に要した図書等)[-]     </li> <li>          報班保険[-]     </li> <li>          住宅性能評価[-]     </li> <li>         長期優良住宅認定[-]          新筑工車[-]      </li> </ul> | ここにファイルをドロップします                                       |
| 使用量:66.93MByte                                                                                                    | 閉じる                                                   |

※複数枚まとめてのドラッグ&ドロップでのアップロードにも対応しております。 1度にアップロードができる枚数は10ファイル、50MBまでになります。

MSĴGROUP 🛛 🔀 株式会社 ハウスジーメン © House G-men Co., Ltd All Rights Reserved.

| ファイルアップロード |                                                              |                                                                  |   |          |             |        |            | ×  |
|------------|--------------------------------------------------------------|------------------------------------------------------------------|---|----------|-------------|--------|------------|----|
|            | No.<br>有効<br>ファイル名<br>サイズ<br>撮影日時<br>登録日時<br>件名<br>閲覧権限<br>④ | 1 新規 ①<br>地盤調査報告書.pdf<br>7746860 byte<br>2022/08/18 15:36:03<br> | ~ | 「「全てに適用」 | ] ۲۷×۲<br>3 | □全てに適用 |            |    |
|            |                                                              |                                                                  |   |          |             | 6      | $\bigcirc$ |    |
|            |                                                              |                                                                  |   |          | 閉じる         | 保存     | 保存後メー      | ıL |

| 1   | ファイルが新規の場合は「新規」、同一名称のファイルが既にある場合は<br>「更新」と表示されます。                                               |
|-----|-------------------------------------------------------------------------------------------------|
| 2   | 有効のチェックを外すと、アップロード対象から除外されます。                                                                   |
| 3   | ファイルの件名を入力。(標準ではアップするファイル名が表示されます。)                                                             |
| (4) | どの権限者まで閲覧できるようにするか選択ください。<br>社員以上の方がアップロードした場合は「本部担当者」、協力会社の方がアッ<br>プロードした場合は「関連業者②」が標準で選択されます。 |
| 5   | コメント入力欄。ファイルに補足説明が必要な場合に入力ください。                                                                 |
| 6   | 保存をクリックするとファイルのアップロードが完了します。                                                                    |
| 7   | 保存後メールをクリックすると、ファイルが助っ人クラウドに保存され、<br>関係者にメールでファイルがアップロードされたことの通知ができます。<br>詳細は「保存後メール」を参照ください。   |

※アップロードできるファイルの種類(jpg、Pdf、Zip等)に制限はありません。

※画面内の閲覧権限とコメント欄にある「全てに適用」は、複数ファイルを アップする際に、クリックするとアップするファイル全てが同じ条件に変わります。 例:アップする10ファイルを関連業者にも見せたい場合に、1つのファイルの 閲覧権限を「関連業者②」に変更し、「全てに適用」をクリックすると、残り の9ファイルも閲覧権限が「関連業者②」に変更されます。

## ファイルのアップロード方法②

本ページは「アップロード」ボタンからアップする場合の手順になります。

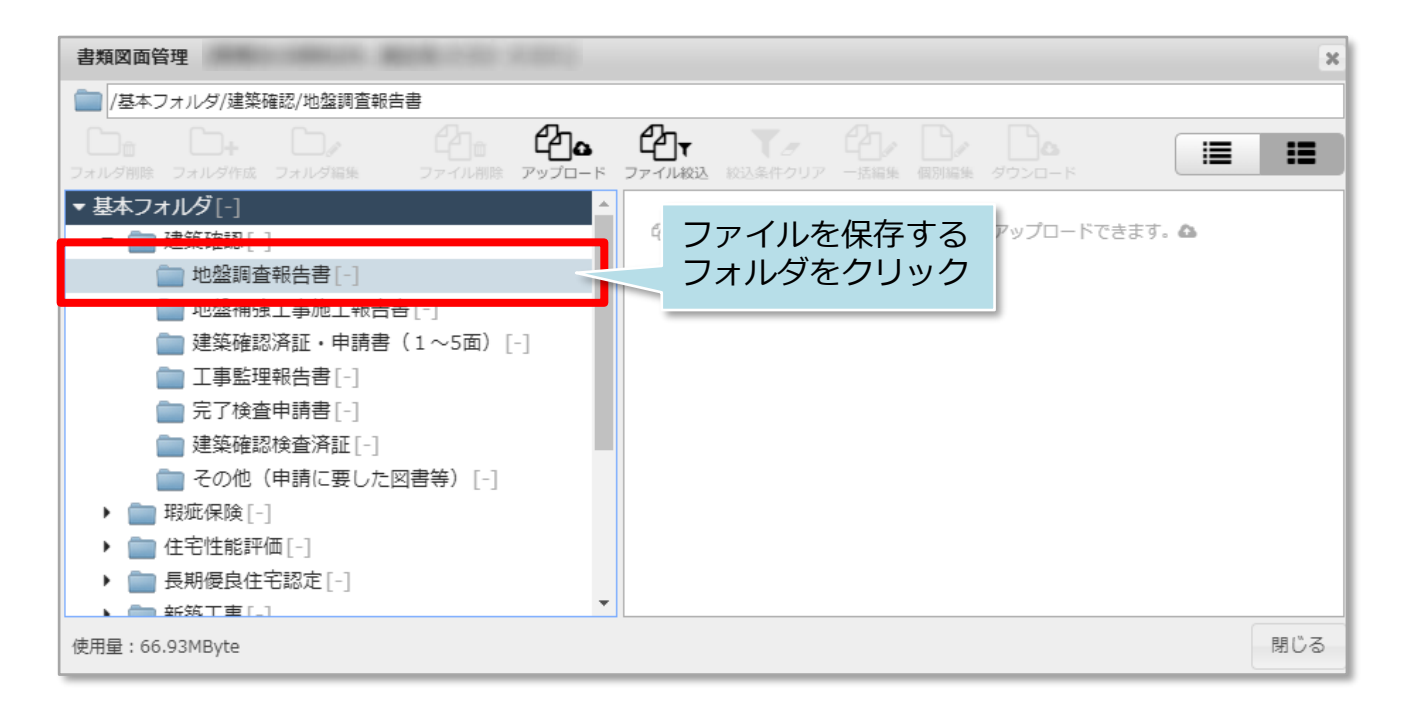

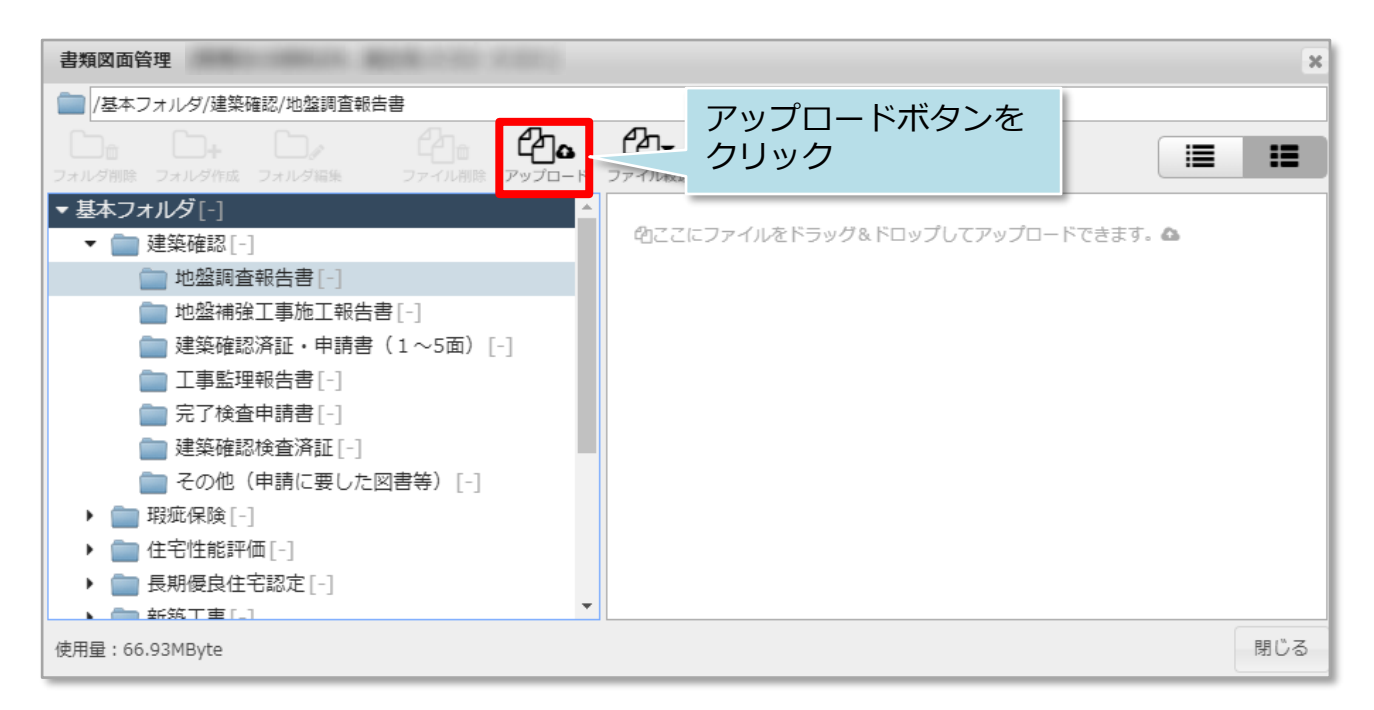

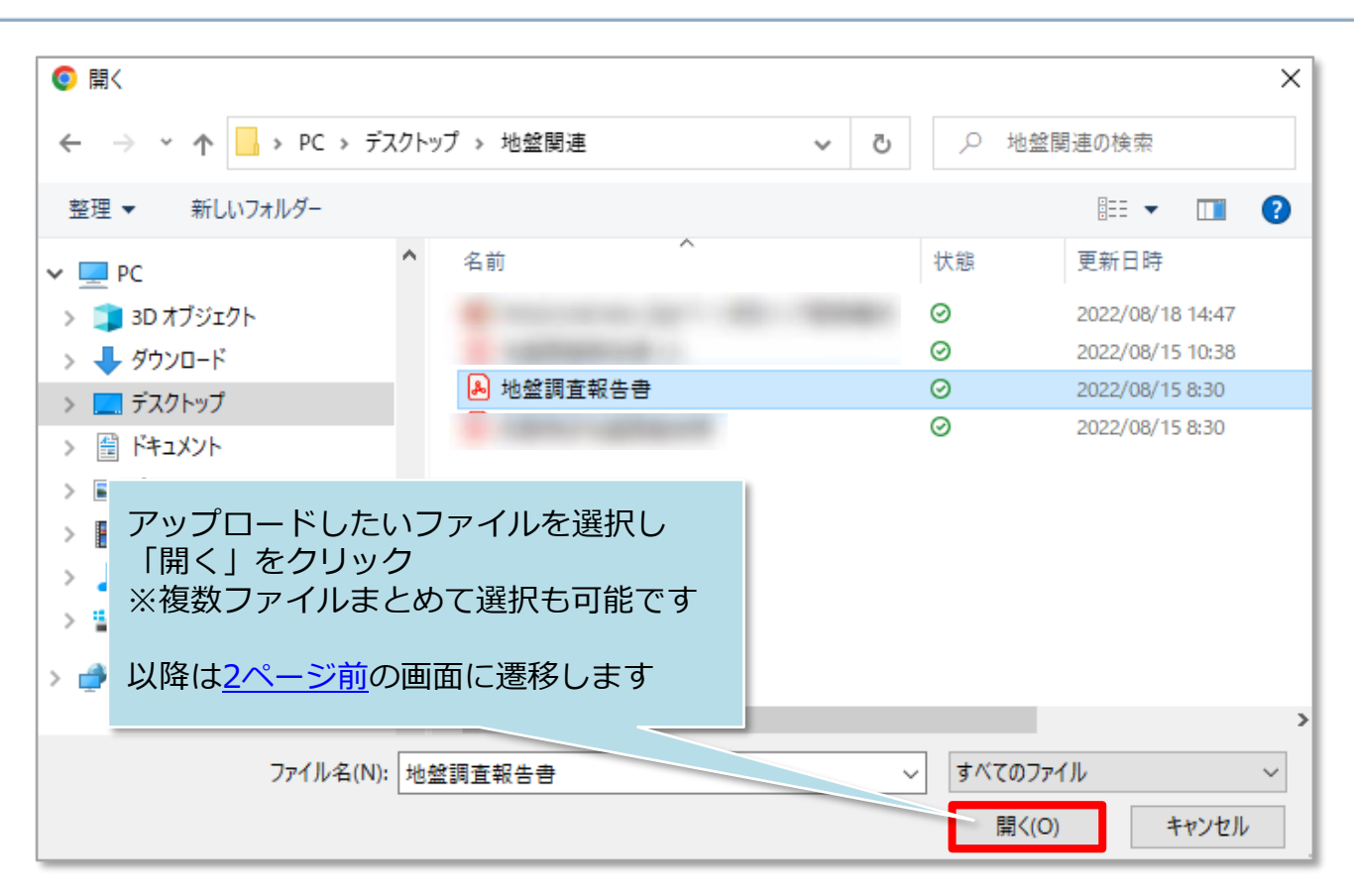

※複数枚まとめてのドラッグ&ドロップでのアップロードにも対応しております。 1度にアップロードができる枚数は10ファイル、50MBまでになります。

MSĴ GROUP 🛛 🙆 株式会社 ハウスジーメン © House G-men Co., Ltd All Rights Reserved.

9

保存後メール

## 保存後メール送信方法

ファイルアップロード時に、「保存後メール」をクリックすると、ファイルが 助っ人クラウドに保存され、関係者にメールでファイルがアップロードされた ことなどの通知ができます。

| ファイルアップロード |                                                                |                                                                 | ×                                                                           |
|------------|----------------------------------------------------------------|-----------------------------------------------------------------|-----------------------------------------------------------------------------|
|            | No.<br><b>有効</b><br>ファイル名<br>サイズ<br>撮影日時<br>登録日時<br>件名<br>閲覧権限 | 1 新規<br>地盤調査報告書1.pdf<br>7746860 byte<br>2022/08/18 16:22:24<br> | コメント       ①全てに適用         「保存後メール」をクリック         関じる       保存         保存後メール |
| メール送信先選択   |                                                                |                                                                 | 標準は物件に割当てられた担当者<br>が表示されます。                                                 |

| ž         | 日当者      | 社内ユーザー 関  | 連業者お気に入り |       |     |    | _       |      |
|-----------|----------|-----------|----------|-------|-----|----|---------|------|
| 全選択⊠<br>□ | 担当者ID    | 担当者名      | 担当者区分    | 関連業者名 | 部署名 | 備考 |         |      |
| メ-        | ール送伯     | 言先にチェッ    | った入れる    |       |     |    | ☆       |      |
| -0-       | 7        |           |          |       |     |    | ☆       |      |
| ~         |          |           |          |       |     |    | *       |      |
|           |          |           | _        | 20.00 |     |    | *       |      |
|           |          |           |          |       |     | _  | : ☆     |      |
|           |          |           |          |       |     | Γ; | 選択」をク   | マリック |
| ▲<br>2名のメ | (一ル送信先が違 | 崔択されています。 |          |       |     | 中1 | 上<br>選択 |      |

| メールメモ入力(空でも送信できます)          |                      |
|-----------------------------|----------------------|
| 地盤調査報告書を助っ人クラウドにアップロードしました。 | メールにコメントを<br>する場合は入力 |
|                             |                      |
| 中止送信                        | 「送信」をクリック            |

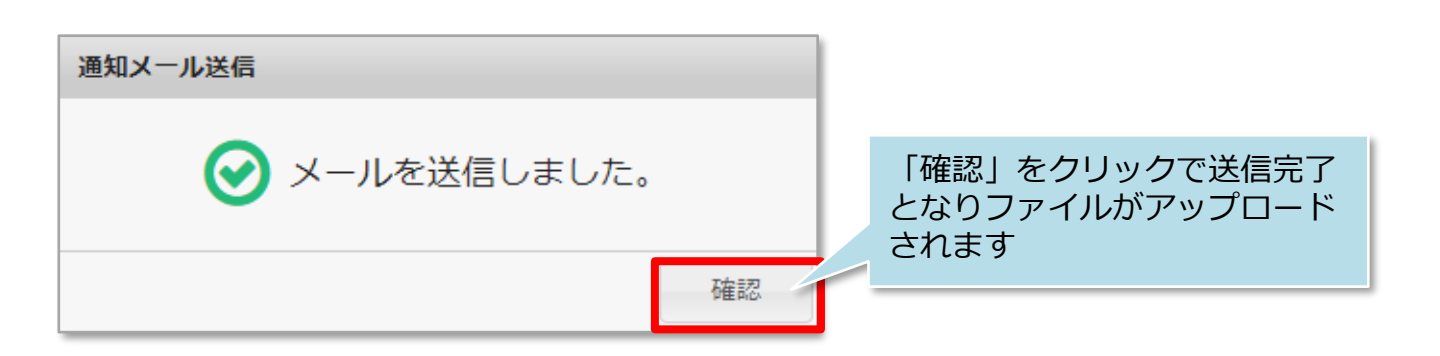

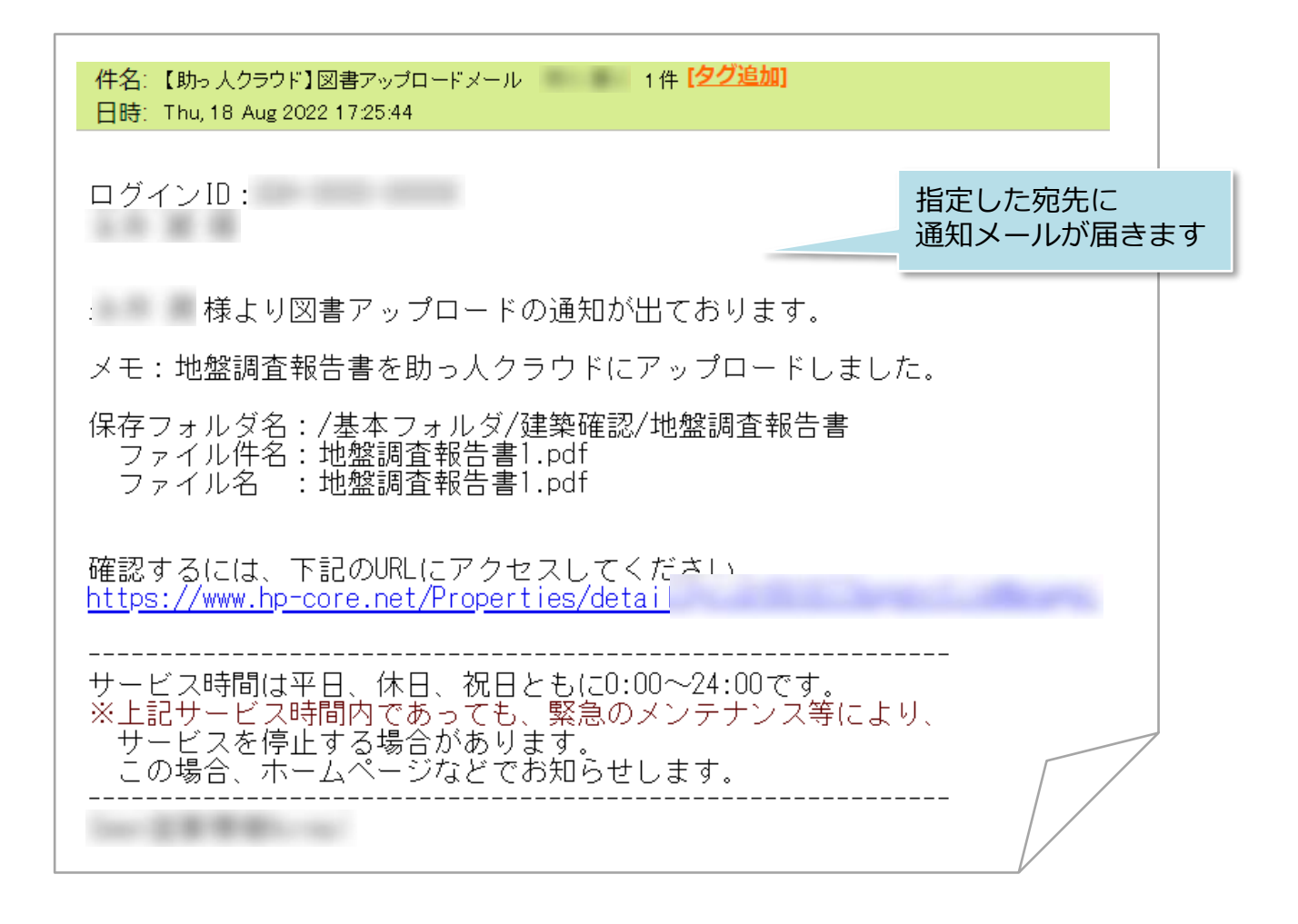

ファイルダウンロード

## ファイルダウンロード方法①

ダウンロードボタンからファイルをご自身の端末にダウンロードが可能です。 ダウンロード方法はファイル一覧画面からとファイル詳細画面からの2通りがあります。 尚、助っ人クラウドは1ファイルずつのダウンロードのみ対応しております。 本ページはファイル一覧画面からダウンロードする場合の手順になります。

| 書類図面管理                                                 |                     | ×                |
|--------------------------------------------------------|---------------------|------------------|
| │ /基本フォルダ/初期登録データ/新築工事(地盤保証関連、適合語                      | 正明関連)               |                  |
| この日本 日本 グウ                                             | ンロードしたい             |                  |
| □ その他(申請に要した図書等)[-]                                    | イルをクラック             | 件名 サイズ(byte)     |
| <ul> <li>▶ □ 瑕疵保険[-]</li> <li>▶ □ 住宅性能評価[-]</li> </ul> | 地盤保証                | 地盤保証書.pdf 1,061, |
| <ul> <li>▶ ■ 長期優良住宅認定[-]</li> </ul>                    | 地般調査報生事く、オ          | 地船调杏起生争 5        |
| · · · · · · · · · · · · · · · · · · ·                  | 地盤判定書.pdf           | 地盤判定書.pdf 610,   |
| ▶ 💼 リフォーム[-]                                           |                     |                  |
| ▶ 💼 維持管理[-]                                            | 砲ここにファイルをドラッグ&ドロップ! | ノてアップロードできます。 🛆  |
| ▼ 💼 初期登録データ[-]                                         |                     |                  |
| 📄 建築確認[-]                                              |                     |                  |
| 📄 瑕疵保険(瑕疵保険・検査関連) [10]                                 |                     |                  |
| 📄 住宅性能評価(性能・長期関連:性能分) [-]                              |                     |                  |
| 📄 長期優良住宅認定(性能・長期関連:長期分)                                |                     |                  |
| 🚞 新築工事(地盤保証関連、適合証明関連) [3                               |                     |                  |
| 📄 リフォーム・改修[-]                                          |                     |                  |
| 💼 維持管理[-]                                              |                     |                  |
| 📄 その他(トップランナー制度等省エネ関連)                                 |                     |                  |
| ▶ 💼 その他[-]                                             | •                   | •                |
| 使用量:74.50MByte ファイル数:3 選択中:1                           |                     | 閉じる              |

| 書類図面管理 □ /基本フォルダ/初期登録データ/新築工事(地盤保)                                                                                                    | 「ダウンロード」をクリックで<br>端末にダウンロードされます |                          |           | x         |
|----------------------------------------------------------------------------------------------------|---------------------------------|--------------------------|-----------|-----------|
| つき     しま     しま | <b>行る 行す</b><br>ま アップロード ファイル級2 | レビー<br>校込条件クリア 一括編集 個別編集 |           |           |
| ▼ 建築進捗履歴[38]                                                                                                    | ▲ 名前                            |                          | 件名        | サイズ(byte) |
| ▶ 💼 地盤改良工事[-]                                                                                                    | 1 地盤                            | 保証書.pdf                  | 地盤保証書.pdf | 1,061,    |
| ▶ → 地業工事[-]                                                                                                    | 地盤                              | 調査報告書 (2).pdf            | 地盤調査報告書…  | 5,        |
| <ul> <li>         ・          ・          ・</li></ul>                                                                                                    | [] 地盤                           | 判定書.pdf                  | 地盤判定書.pdf | 610,      |

## ファイルダウンロード方法②

本ページはファイル詳細画面からダウンロードする場合の手順になります。

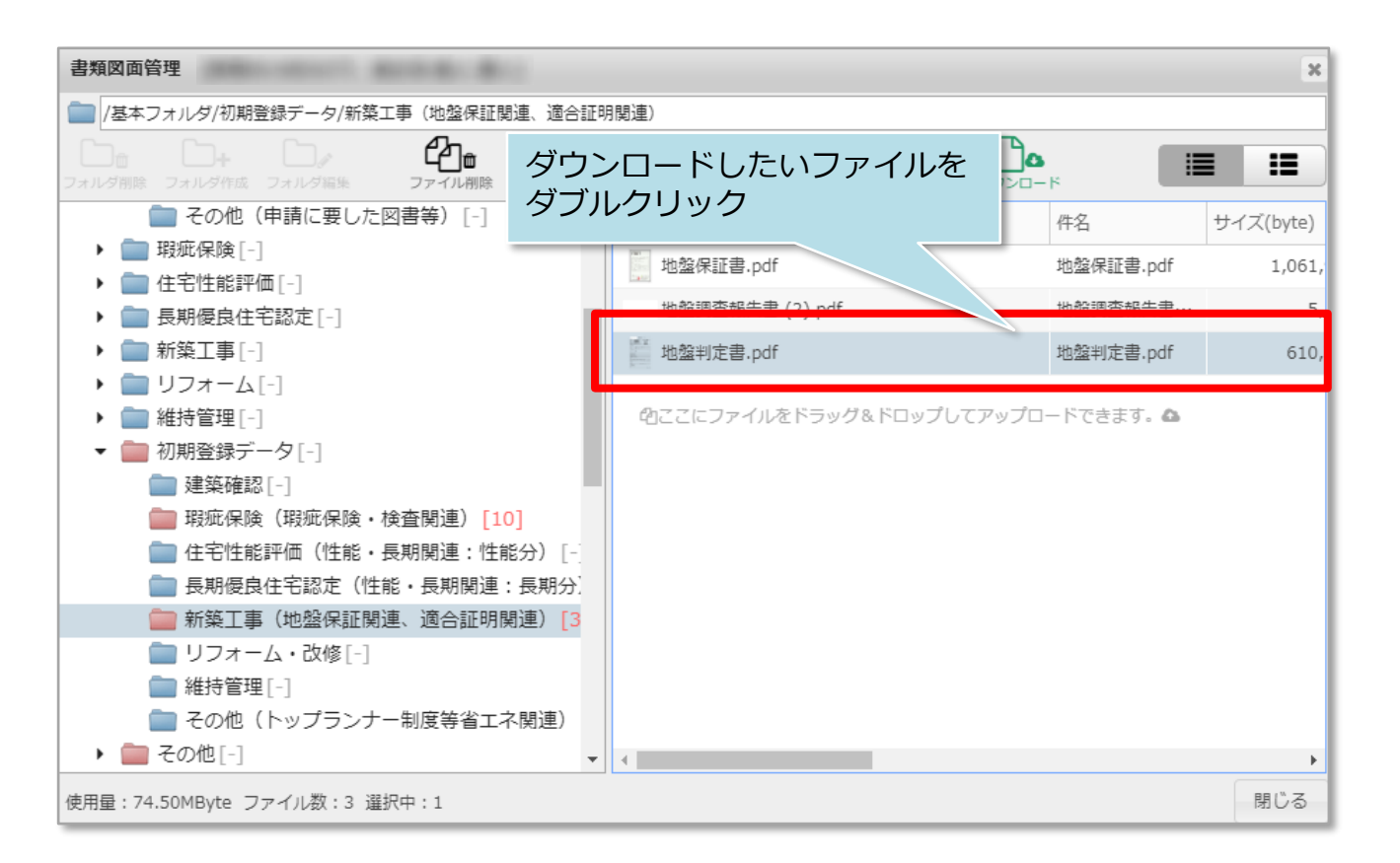

| ファイル情報編集       |                                                                        | ×                                                                                         |
|----------------|------------------------------------------------------------------------|-------------------------------------------------------------------------------------------|
|                | ID<br>ファイル名<br>サイズ<br>掲載成日時<br>作成者<br>時<br>更新者<br>開<br>名<br>権限<br>コメント | 0018973076<br>地盤判定書.pdf<br>610,786 Byte<br>2022-06-21 09:14:07<br>2022-06-21 09:14:04<br> |
|                | ウンロー  <br>こダウンロ                                                        | ド」をクリックで<br>コードされます                                                                       |
| <b>D</b> • • C |                                                                        | 閉じる メール通知DL ダウンロード 保存                                                                     |

## メール通知DL方法

ファイルをダウンロードする際に、物件担当者にメールを送信することが可能です。

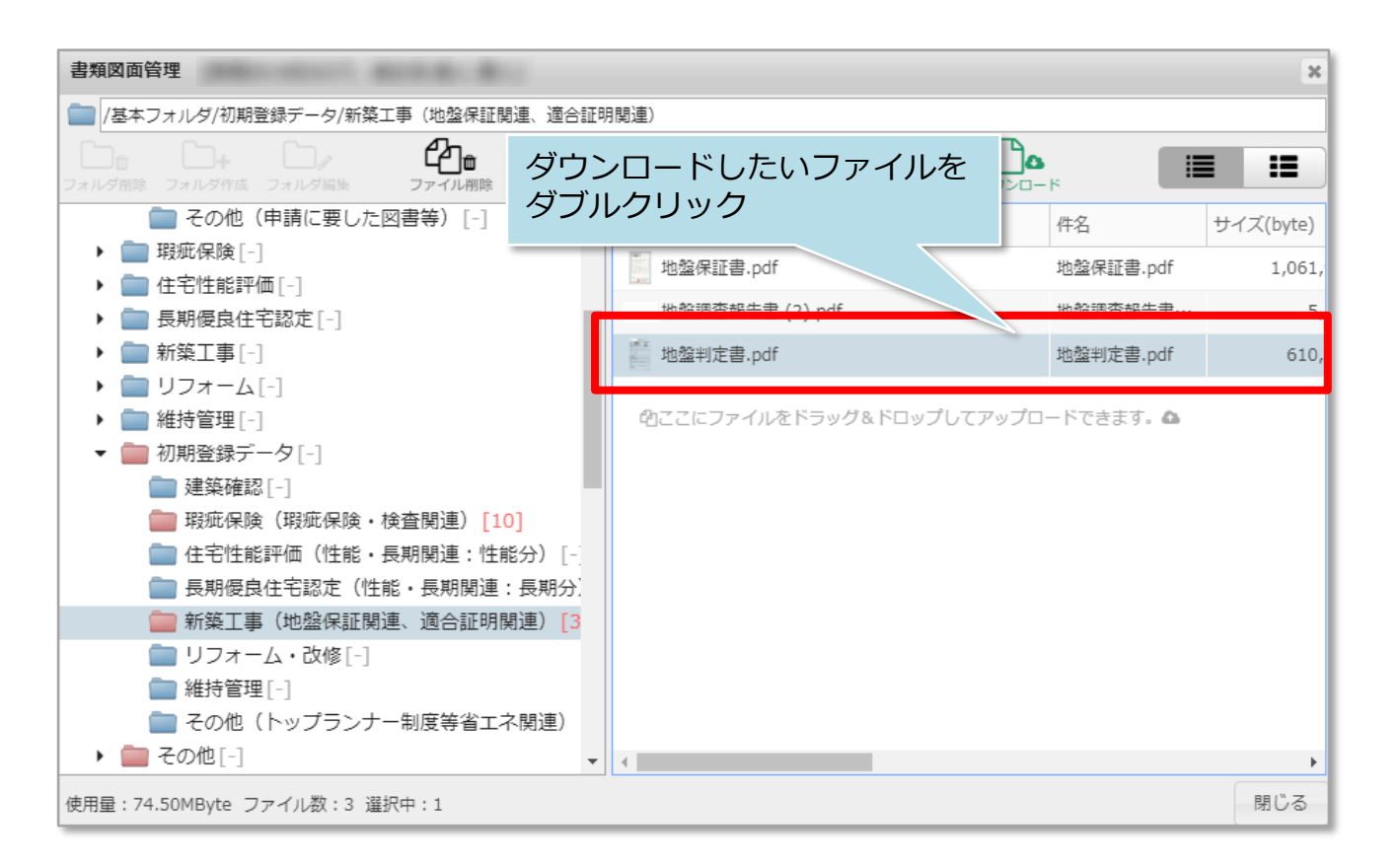

| ファイル情報編集                                                                                                    |       | ×                     |
|----------------------------------------------------------------------------------------------------|-------|-----------------------|
|                                                                                                    | ID    | 0018973076            |
| 地盤判定書 (1823-2014-1.8.1.8)                                                                                                    | ファイル名 | 地盤判定書.pdf             |
|                                                                                                    | サイズ   | 610,786 Byte          |
| 竹谷空田     石(シネロ) 日本     石(シネロ) 日本     石(ショロ) 日本     石(ショロ) 日本     日本     石(ショロ) 日本     石(ショロ) 日本     日本     日本     日本     日本     日本     日本     日本        | 撮影日時  | 2022-06-21 09:14:07   |
| App.X40         MMP1012         (0),         (0),         (0),         (0),         (0),         (0),         (0),         (0),         (0),         (0),         (0),         (0),         (0),         (0),         (0),         (0),         (0),         (0),         (0),         (0),         (0),         (0),         (0),         (0),         (0),         (0),         (0),         (0),         (0),         (0),         (0),         (0),         (0),         (0),         (0),         (0),         (0),         (0),         (0),         (0),         (0),         (0),         (0),         (0),         (0),         (0),         (0),         (0),         (0),         (0),         (0),         (0),         (0),         (0),         (0),         (0),         (0),         (0),         (0),         (0),         (0),         (0),         (0),         (0),         (0),         (0),         (0),         (0),         (0),         (0),         (0),         (0),         (0),         (0),         (0),         (0),         (0),         (0),         (0),         (0),         (0),         (0),         (0),         (0),         (0),         (0),         (0),         (0),         (0),         (0),                                                                                                    | 作成日時  | 2022-06-21 09:14:04   |
| (##12##65.00     (#20##12#0.00     (##12##12#0.00     (##12##12#0.00     (##12##12#0.00     (##12##12#0.00     (##12##12#0.00     (##12##12#0.00     (##12##12#0.00     (##12##12#0.00     (##12##12#0.00     (##12##12#0.00     (##12##12#0.00     (##12##12#0.00     (##12##12#0.00     (##12##12#0.00     (##12##12#0.00     (##12##12#0.00     (##12##12#0.00     (##12##12#0.00     (##12##12#0.00     (##12##12#0.00     (##12##12#0.00     (##12##12#0.00     (##12##12#0.00     (##12##12#0.00     (##12##12#0.00     (##12##12#0.00     (##12##12#0.00     (##12##12#0.00     (##12##12#0.00     (##12##12#0.00     (##12##12#0.00     (##12##12#0.00     (##12##12#0.00     (##12##12#0.00     (##12##12#0.00     (##12##12#0.00     (##12##12#0.00     (##12##12#0.00     (##12##12#0.00     (##12##12#0.00     (##12##12#0.00     (##12##12#0.00     (##12##12#0.00     (##12##12#0.00     (##12##12#0.00     (##12##12#0.00     (##12##12#0.00     (##12##12#0.00     (##12##12#0.00     (##12##12#0.00     (##12##12#0.00     (##12##12#0.00     (##12##12#0.00     (##12##12#0.00     (##12##12#0.00     (##12##12#0.00     (##12##12#0.00     (##12##12#0.00     (##12##12#0.00     (##12##12#0.00     (##12##12#0.00     (##12##12#0.00     (##12##12#0.00     (##12##12#0.00     (##12##12#0.00     (##12##12#0.00     (##12##12#0.00     (##12##12#0.00     (##12##12#0.00     (##12##12#0.00     (##12##12#0.00     (##12##12#0.00     (##12##12#0.00     (##12##12#0.00     (##12##12#0.00     (##12##12#0.00     (##12##12#0.00     (##12##12#0.00     (##12##12#0.00     (##12##12#0.00     (##12##12#0.00     (##12##12#0.00     (##12##12#0.00     (##12##12#0.00     (##12##12#0.00     (##12##12#0.00     (##12##12#0.00     (##12##12#0.00     (##12##12#0.00     )                                                                                                    | 作成者   | (CONTRACT)            |
| 2 (J 494947 )                                                                                                    | 更新日時  |                       |
|                                                                                                    | 更新者   |                       |
| [2] 8.8.4.4.4.4.4.4.4.4.4.4.4.4.4.4.4.4.4.4                                                                                                    | 件名    | 地盤判定書.pdf             |
| <ul> <li>E. David B. 498-028</li> <li>Directional Alternative States</li> <li>E. 40-08</li> <li>E. 40-08</li> <li>E. 40-08</li> </ul>                                                                                                    | 閲覧権限  | B3:本部担当者 🗸 🗸 🗸        |
| (###         [2014]         [2014]         [2014]         [2014]         [2014]         [2014]         [2014]         [2014]         [2014]         [2014]         [2014]         [2014]         [2014]         [2014]         [2014]         [2014]         [2014]         [2014]         [2014]         [2014]         [2014]         [2014]         [2014]         [2014]         [2014]         [2014]         [2014]         [2014]         [2014]         [2014]         [2014]         [2014]         [2014]         [2014]         [2014]         [2014]         [2014]         [2014]         [2014]         [2014]         [2014]         [2014]         [2014]         [2014]         [2014]         [2014]         [2014]         [2014]         [2014]         [2014]         [2014]         [2014]         [2014]         [2014]         [2014]         [2014]         [2014]         [2014]         [2014]         [2014]         [2014]         [2014]         [2014]         [2014]         [2014]         [2014]         [2014]         [2014]         [2014]         [2014]         [2014]         [2014]         [2014]         [2014]         [2014]         [2014]         [2014]         [2014]         [2014]         [2014]         [2014]         [2014]         [2014]         [2014]         [2014]         [2014]         [2014]         [2014]         [2014]         [2014]         [2014]         [2014]         [2014]         [2014]         [2014]         [2014]         [2014]         [2014]         [2014]         [2014]         [2014]         [2014]         [2014]         [2014]         [2014]         [2014]         [2014]         [2014]         [2014]         [2014]         [2014]         [2014]         [2014]         [2014]         [2014]         [2014]         [2014]         [2014]         [2014]         [2014]         [2014]         [2014]         [2014]         [2014]         [2014]         [2014]         [2014]         [2014]         [2014]         [2014]         [2014]         [2014]         [2014]         [2014]         [2014]         [20 | コメント  |                       |
| 4.80.0997                                                                                                    |       |                       |
| 「week」<br>week」<br>week」<br>「メール通知DL」                                                                                                    | をクリック | ク                     |
| REVAN KC.                                                                                                    |       |                       |
| -4450-7 MORAN                                                                                                    |       |                       |
| 5 • • 6                                                                                                    |       |                       |
|                                                                                                    |       | 閉じる メール通知DL ダウンロード 保存 |

| メール送信先選択             | ・ザー 関連業者 | お気に入り |       | 標準は物件は<br>が表示される | こ割当てら<br>ます。 | られた担当者 |     |
|----------------------|----------|-------|-------|------------------|--------------|--------|-----|
| 全選択U 担当者ID           | 担当者名     | 担当者区分 | 関連業者名 | 部署名              | 備考           |        |     |
| メール送信先(              | にチェック    | を入れる  |       |                  |              | ☆      |     |
|                      |          | -     |       | -                |              | ☆      |     |
| <b>v</b>             |          | -     |       |                  |              | *      |     |
|                      |          |       |       |                  |              | : 🕁    |     |
|                      |          |       |       |                  | _            | 「選択」をク | リック |
| ▲<br>2名のメール送信先が選択されて | います。     |       |       |                  |              | 中止選択   |     |

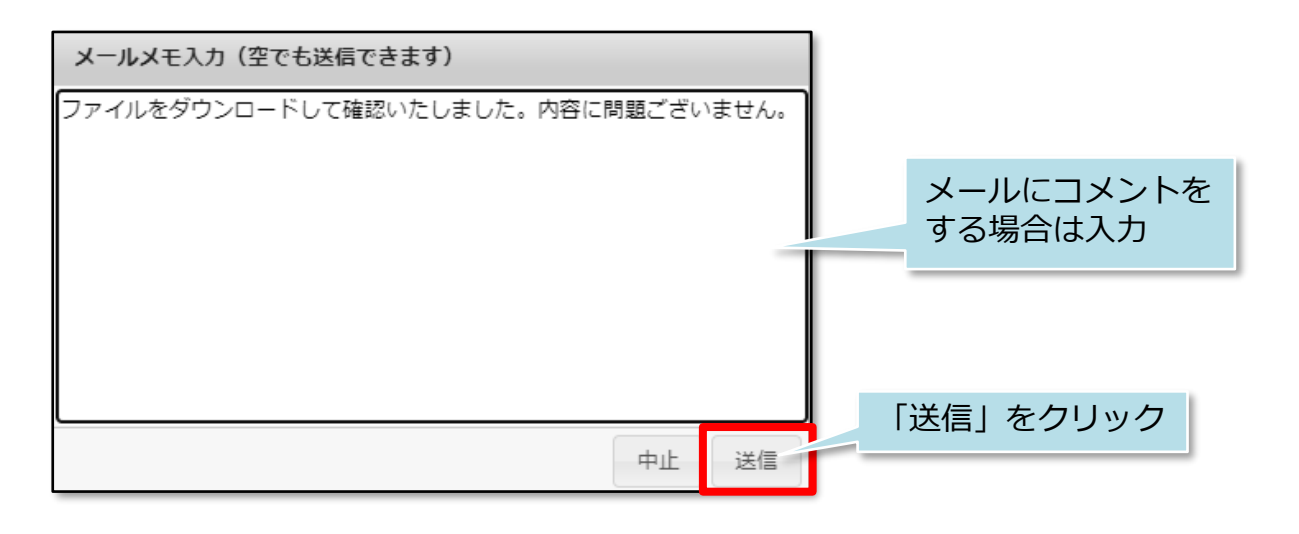

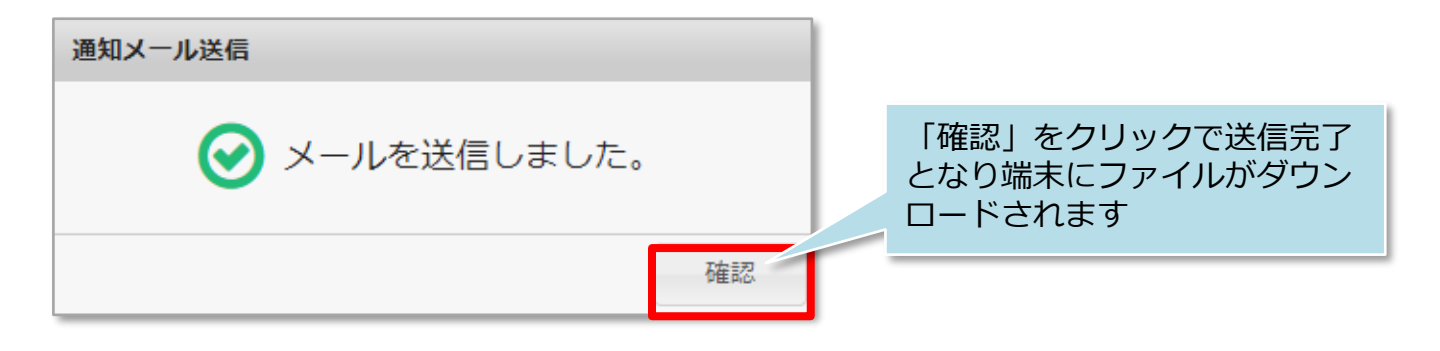

MSĴ GROUP 🛛 👸 株式会社 ハウスジーメン 💿 House G-men Co., Ltd All Rights Reserved.

| 件名: 【助っ人クラウド】図書ダウンロードメール [タグ追加]<br>日時: Fri, 19 Aug 2022 11:23:08 【                                             | EXT形式 HTML形式          |
|----------------------------------------------------------------------------------------------------|-----------------------|
| ログインID:                                                                                                    | 指定した宛先に<br>通知メールが届きます |
| 様より図書ダウンロードの通知が出ております。                                                                                         |                       |
| メモ:ファイルをダウンロードして確認いたしました。内容に問題ごる                                                                               | ざいません。                |
| 保存フォルダ名:/基本フォルダ/初期登録データ/新築工事(地盤保証<br>ファイル件名:地盤判定書.pdf<br>ファイル名 :地盤判定書.pdf                                      | 関連、適合証明関連)            |
| 確認するには、下記のURLにアクセスしてください。<br><u>https://www.hp-core.net/Properties/deta</u>                                    | allere .              |
| ビス時間は平日、休日、祝日ともに0:00〜24:00です。<br>※上記サービス時間内であっても、緊急のメンテナンス等により、<br>サービスを停止する場合があります。<br>この場合、ホームページなどでお知らせします。 |                       |
|                                                                                                    |                       |

16

## ファイル編集方法

アップロードしたファイルは、閲覧権限やファイル件名、コメントの編集が可能です。

本マニュアルでは同一フォルダ内の複数のファイルをまとめて編集した際の画面になります。1ファイルの編集の場合は、一括編集ボタン横の「個別編集」ボタンから行ってください。※操作手順は一括、個別ともに変わりはありません。

![](_page_17_Figure_4.jpeg)

![](_page_17_Picture_5.jpeg)

株式会社 ハウスジーメン

#### MSĴ GROUP

© House G-men Co., Ltd All Rights Reserved.

![](_page_18_Figure_0.jpeg)

![](_page_18_Picture_2.jpeg)

ファイル移動

## ファイル移動方法

アップロードしたファイルは、フォルダ間での移動が可能です。コピー&ペースト、 カット&ペーストの2通りの移動方法があります。 ※複数ファイルの移動にも対応しています。

![](_page_19_Figure_3.jpeg)

| 書類図面管理                              |                 |                           | ×                |
|-------------------------------------|-----------------|---------------------------|------------------|
| 📄 /基本フォルダ/初期登録データ/新築工事(地盤保証関連、適合証明関 | 連)              | 移動したいフォルダに                | ドラッグ             |
|                                     | PT<br>PTLAKEZ 8 | (本マニュアルでは新築<br>確認へ移動します)  | 工事から建築           |
|                                     | ▲ 名前            |                           | 作治               |
|                                     |                 | 燈保証書.pdf                  | 地盤保証書.c          |
| - ■ 和17日年[-]                        |                 |                           | 16 00 m 75 ± 2 4 |
|                                     |                 | B盜詞直報音者 (2).pdf           |                  |
| ■ 瑕疵保険(瑕疵保険・検査関連)[10]               | <b>1</b> 1      | b盤判定書.pdf                 | 地盤判定書.p          |
| ● 住宅性能評価(3℃・長期関連:性能分)[-]            | - Po 7          | マロコップルをドニッグのドロップレフィ       |                  |
|                                     | 40              | .こにファイルをトラック & トロッフ ひ ( ) | ~ ッフロート (さま y 。  |
| 늘 新築工事(地盤保証関連、適合証明関連) [3]           |                 |                           |                  |
| 📄 リフォーム・改修[-]                       |                 |                           |                  |
| 💼 維持管理[-]                           |                 |                           |                  |
| 📄 その他(トップランナー制度等省エネ関連) [-]          |                 |                           |                  |
| ▶ 💼 その他[-]                          | •               |                           | •                |
| 使用量:74.50MByte ファイル数:3 選択中:3        |                 |                           | 閉じる              |

MSĴ GROUP 🛛 🐼 株式会社 ハウスジーメン © House G-men Co., Ltd All Rights Reserved.

![](_page_20_Picture_0.jpeg)

| マイルが移動され<br>、&ペーストと同 |
|----------------------|
|                      |

#### <移動前>

![](_page_20_Figure_3.jpeg)

![](_page_20_Figure_4.jpeg)

# ファイル削除

## ファイル移動方法

ファイルを選択し、「ファイル削除」で削除が可能です。一度削除したファイルは 復元できませんので、取り扱いにはご注意ください。 ※複数ファイルの削除にも対応しています。

| 書類図面管理                               | ×                                  |
|--------------------------------------|------------------------------------|
| ── /基本フォルダ/建築確認/地盤調査報告書              | 削除したいファイルをクリック                     |
| D: D: D/ D/ 4 <u>1</u>               |                                    |
| フォルダ削除 フォルダ作成 フォルダ編集 ファイル削除 アップロード フ | アイル 校込条件 クリア 一括編集 ウンロード            |
| ▼基本フォルダ[18]                          | ▲ 名前 件名 サイズ(byte) 閲覧権限 コメント 打      |
| ▼ 💼 建築確認[-]                          | ▶                                  |
| 💼 地盤調査報告書[1]                         |                                    |
| 💼 地盤補強工事施工報告書[-]                     | ØCここにファイルをドラッグ&ドロップしてアップロードできます。 ✿ |
| 📄 建築確認済証・申請書(1~5面) [-]               |                                    |
| 💼 工事監理報告書[-]                         |                                    |
| 💼 完了検査申請書 [-]                        |                                    |
| 💼 建築確認検査済証[-]                        |                                    |
| 늘 その他(申請に要した図書等) [-]                 |                                    |
| ▶ 💼 瑕疵保険[-]                          |                                    |
| ▶ 💼 住宅性能評価[-]                        |                                    |
| ▶ 💼 長期優良住宅認定[-]                      |                                    |
|                                      |                                    |
| 使用量:74.32MByte ファイル数:1 選択中:1         | 閉じる                                |

| 書類図面管理                                   |                    |            |                    |          | ×      |
|------------------------------------------|--------------------|------------|--------------------|----------|--------|
| /基本フォルダ/建築確認/地盤調査報告書                     | ドイル則际              | 」をクリ       |                    |          |        |
| した した した した した した した した した した した した した   | 」て 月<br>のし、校込条件クリア |            | <b>し</b><br>ダウンロード |          |        |
| ▼基本フォルダ[18] ^                            | 名前                 | 件名         | サイズ(byte)          | 閲覧権限     | ⊐×>ト i |
| ▼ 💼 建築確認[-]                              | ▶ 地盤調査…            | 地盤調査報告書…   | 5,554              | B3:本部担当者 | 2      |
| 💼 地盤調査報告書[1]                             | •                  |            |                    |          |        |
| 一 地盤補強工事施工報告書[-]   → 建築確認答証・申請書(1~5両)[-] | 自己こにファイル           | レをドラッグ&ドロッ | プしてアップロード          | できます。 🛆  |        |
| □ 工事監理報告書[-]                             |                    |            |                    |          |        |
| 完了検査申請書[-]                               |                    |            |                    |          |        |

![](_page_21_Picture_5.jpeg)

ファイル検索

## ファイル検索方法

書類・図面管理内に保存されているファイルを名前や登録日などで検索し絞り込むこ とが可能です。絞り込むと該当ファイルだけが表示されるようになるので、利用後は、 「絞込条件クリア」で全ファイル表示に戻すことをおすすめいたします。

| 書類図面管理                         |       |              | イロがはしオ                                   | シクロック | ×    |
|--------------------------------|-------|--------------|------------------------------------------|-------|------|
| (基本フォルダ                        |       |              |                                          | ビンシック |      |
| フォルダ削除 フォルダ作成 フォルダ編集 ファイル削除 アッ |       | - 絞込条件クリア −指 | 1 日本 1 日 日 日 日 日 日 日 日 日 日 日 日 日 日 日 日 日 |       | :=   |
| ▼基本フォルダ[18] ^                  | 名前    | 件名           | サイズ(byte)                                | 閲覧権限  | コメント |
| ▶ 💼 建築確認 [-]                   | -     |              |                                          |       | -    |
| ▶ 💼 瑕疵保険[-]                    |       |              |                                          |       | _    |
| ▶ 💼 住宅性能評価[-]                  | -     |              |                                          |       |      |
| ▶ 💼 長期優良住宅認定[-]                | 1.000 |              |                                          |       |      |
| ▶ 💼 新築工事 [-]                   | -     |              |                                          |       |      |
| ▶ 🚞 リフォーム[-]                   |       |              |                                          |       |      |
| ▶ 💼 維持管理[-]                    | _     |              |                                          |       | _    |
| ▶ 💼 初期登録データ[-]                 | -     |              |                                          |       |      |
| ▶ 🚞 その他[-]                     | -     |              |                                          |       |      |
| ▶ カスタムフォルダ[3]                  | -     |              |                                          |       |      |
| ▶ 建築進捗履歴[38]                   |       |              |                                          |       |      |
| 建筑十法図書保存義務[_]                  | •     |              |                                          |       | •    |
| 使用量:74.50MByte ファイル数:18        |       |              |                                          |       | 閉じる  |

| <ul> <li>▼フィルター条件設定(名前、件名、コメント、人</li> <li>名前</li> <li>サイズ</li> <li>件名</li> </ul>                                                                                                    | 絞込み条件を入力<br>※本マニュアルではあいまい検索<br>で「地盤」と名前が付いたファイ<br>ルに絞り込みます |
|----------------------------------------------------------------------------------------------------|------------------------------------------------------------|
| 閲覧権限                                                                                                    | ○以下 ○等しい ○以上                                               |
|                                                                                                    | ○以前 ○等しい ○以後                                               |
| 登録日時     Image: Constraint of the second second seco | ○以前 ○等しい ○以後<br>○以前 ○等 ···· ○····                          |
| 登録者名 更新者名                                                                                                    |                                                            |
|                                                                                                    | 閉じる クリア 決定                                                 |

MSĴ GROUP

🔇 株式会社 ハウスジーメン 🛛 © House G-men Co., Ltd All Rights Reserved.

| 書類図面管理                                                  |                            |            |             |          | ×    |
|---------------------------------------------------------|----------------------------|------------|-------------|----------|------|
| /其大フ→Ⅱ/ガ                                                |                            |            |             |          |      |
| 書類・図面管理内の「地盤」と<br>名前が付いたファイルのみが表示                       | ▲ <b>と</b> ▼<br>□-ド ファイル被込 | 秋込条件クリア 一括 | 編集 個別編集 ダウン |          |      |
| されました                                                   | 名前                         | 件名         | サイズ(byte)   | 閲覧権限     | コメント |
| ▶ ■ 瑕疵保険[-]                                             | 地盤保証…                      | 地盤保証書.pdf  | 1,061,954   | B3:本部担当者 |      |
| ▶ <b>□</b> 住宅性能評価[-]                                    | 地盤調査…                      | 地盤調査報告書…   | 5,554       | B3:本部担当者 |      |
| ▶ <b>一</b> 長期優良住宅認定[-]                                  | 地盤判定…                      | 地盤判定書.pdf  | 610,786     | B3:本部担当者 |      |
| ▶ 💼 新築工事[-]                                             | 2 地盤調査…                    | 地盤調査報告書…   | 7,746,860   | B3:本部担当者 |      |
| ▶                                                       |                            |            |             |          |      |
| <ul> <li>▶ ■ 維持管理[-]</li> <li>▶ ■ 初期登録データ[-]</li> </ul> | ⊖フォルダを選                    | 尺してください。 🗅 |             |          |      |
| ▶ <b>(</b> ) その他[-]                                     |                            |            |             |          |      |
| ▶ カスタムフォルダ[3]                                           |                            |            |             |          |      |
| ▶ 建築進捗履歴[38]                                            |                            |            |             |          |      |
| 建筑十法図書程存義務「_]                                           | •                          |            |             |          | Þ    |
| 使用量:74.50MByte ファイル数:18                                 |                            |            |             |          | 閉じる  |

| 書類図面管理<br>利用後は「絞込クリア」を<br>クリックしてください |       |  |                     |                 |            |           |          | ×    |
|--------------------------------------|-------|--|---------------------|-----------------|------------|-----------|----------|------|
| した<br>フォルダ削除 フォル                     | → ○○  |  | <b>СДа</b><br>уја-к | <b>27</b> イル 絞込 | 秋込条件クリア 一括 |           |          |      |
| ▼ 基本フォルダ[18]                         |       |  | ▲ 名前                |                 | 件名         | サイズ(byte) | 閲覧権限     | コメント |
| ▶ 🚞 建築研                              | 崔認[-] |  | ti ti               | b般保証            | 地般保証書 ndf  | 1 061 954 | R3·木部扫当考 |      |

![](_page_23_Picture_2.jpeg)